SOLUCIÓN DE DOS ESCENARIOS, PRESENTES EN ENTORNOS CORPORATIVOS BAJO USO DE TECNOLOGÍAS CISCO.

**REINALDO CHACON** 

UNIVERSIDAD NACIONAL ABIERTA Y A DISTANCIA – UNAD ESCUELA DE CIENCIAS BÁSICAS, TECNOLOGÍA E INGENIERÍA - ECBTI INGENIERÍA DE SISTEMAS BARRANCABERMEJA

2021

# SOLUCIÓN DE DOS ESTUDIOS DE CASO BAJO EL USO DE TECNOLOGÍA CISCO

**REINALDO CHACON** 

Diplomado de opción de grado presentado para optar el título de INGENIERO DE SISTEMAS

> DIRECTOR: RAUL BAREÑO GUTIERREZ

UNIVERSIDAD NACIONAL ABIERTA Y A DISTANCIA - UNAD ESCUELA DE CIENCIAS BÁSICAS, TECNOLOGÍA E INGENIERÍA - ECBTI INGENIERÍA DE SISTEMAS BARRANCABERMEJA

2021

## NOTA DE ACEPTACIÓN

Firma del presidente del Jurado

Firma del jurado

Firma del jurado

BARRANCABERMEJA, 30 de noviembre de 2021

### AGRADECIMIENTOS

Mis más sinceros agradecimientos a Dios, a mis padres y toda mi familia que me ayudaron a alcanzar este sueño

## CONTENIDO

| AG    | RADEC     | IMIENTOS4                                               |
|-------|-----------|---------------------------------------------------------|
| со    | NTENID    | 005                                                     |
| List  | a de tral | blas7                                                   |
| List  | a de figu | uras9                                                   |
| Res   | sumen     | 11                                                      |
| Abs   | stract    | 12                                                      |
| Intro | oducció   | n13                                                     |
| des   | arrollo   | 14                                                      |
| 1     | . Esc     | cenario 114                                             |
|       | 1.1.      | Parte 1. Construya la Red14                             |
|       | 1.2.      | Parte 2: Desarrolle el esquema de direccionamiento IP14 |
|       | 1.3.      | Parte 3: Configure aspectos básicos16                   |
| 2.    | esecan    | nario 223                                               |
|       | 2.1.      | Parte 1: Inicializar dispositivos23                     |

| 2.2.         | Parte 2: Configurar los parámetros básicos de los dispositivos24            |
|--------------|-----------------------------------------------------------------------------|
| 2.3.<br>VLAN | Parte 3: Configurar la seguridad del switch, las VLAN y el routing entre 33 |
| 2.4.         | Parte 4: Configurar el protocolo de routing dinámico OSPF38                 |
| 2.5.         | Parte 5: Implementar DHCP y NAT para IPv441                                 |
| 2.6.         | Parte 6: Configurar NTP47                                                   |
| 2.7.         | Parte 7: Configurar y verificar las listas de control de acceso (ACL)48     |
| Conclusior   | nes52                                                                       |
| Bibliografía | a53                                                                         |

### LISTA DE TRABLAS

| Tabla 1. Tabla de direccionamiento    15                                         |
|----------------------------------------------------------------------------------|
| Tabla 2. Direccionamiento para LAN 1 y LAN 215                                   |
| Tabla 3. Direccionamiento escenario 115                                          |
| Tabla 4. tareas para el PC-B16                                                   |
| Tabla 5. Configuración para el PC-A    18                                        |
| Tabla 6. Configuración de red para el PC-A20                                     |
| Tabla 7. Configuración de red para el PC-B21                                     |
| Tabla 8. Inicialización y cargue de routers y switches    23                     |
| Tabla 9. Configuración para el computador de Internet24                          |
| Tabla 10. Configuración para el R1    24                                         |
| Tabla 11. configuración para el R225                                             |
| Tabla 12. Configuración para el R3                                               |
| Tabla 13. Configuración para el S128                                             |
| Tabla 14. Verificación de conectividad30                                         |
| Tabla 15. Configuración de la seguridad del switch, VLAN y routing entre VLANs33 |

| Tabla 16. Configuración para el S3                                     | 34 |
|------------------------------------------------------------------------|----|
| Tabla 17. configuración para el R1                                     | 35 |
| Tabla 18. Verificación de la conectividad                              | 36 |
| Tabla 19. Implementación de OSPF en R1                                 | 38 |
| Tabla 20. Configuración de OSPF en el R2                               | 39 |
| Tabla 21. Configuración de OSPFv3 en el R2                             | 39 |
| Tabla 22. información de la OSPF                                       | 40 |
| Tabla 23. Configuración del R1 como servidor de DHCP para VLAN 21 - 23 | 41 |
| Tabla 24. Configuración de la NAT estática y dinámica                  | 42 |
| Tabla 25. Verificación del protocolo DHCP y la NAT estática            | 43 |
| Tabla 26. NTP                                                          | 47 |
| Tabla 27. Restricción del acceso a las líneas VTY                      | 48 |
| Tabla 28. Sintaxis para información de la red                          | 49 |

## LISTA DE FIGURAS

| Figura | 1. Topología escenario 11                                | 4  |
|--------|----------------------------------------------------------|----|
| Figura | 3. configuración para el PC-A2                           | 21 |
| Figura | 4. Configuración de red para el PC-B2                    | 22 |
| Figura | 5. Base de datos de VLAN2                                | 23 |
| Figura | 6. Configuración para el S32                             | 29 |
| Figura | 7. Verificación de conectividad desde el R2 hasta el R33 | 32 |
| Figura | 8. Comando ping para el default gateway3                 | 32 |
| Figura | 9. Verificación de la conectividad                       | 8  |
| Figura | 11. información de OSPF4                                 | 0  |
| Figura | 12. Configuración DHCP en el PCA4                        | 5  |
| Figura | 13. Configuración DHCP en el PCC4                        | 6  |
| Figura | 14. Comando ping entre los dos computadores4             | 6  |
| Figura | 15. Servidor WEB4                                        | 7  |
| Figura | 16. NTP en el R1 y el R24                                | 8  |
| Figura | 18. Acceso R2 desde el R14                               | 19 |

| Figura  | 19. show access-lists        | .50 |
|---------|------------------------------|-----|
| -       |                              |     |
| Figura  | 20. show rup                 | 51  |
| i iguia |                              | .51 |
|         |                              |     |
| Figura  | 21. show ip nat translations | .51 |

#### RESUMEN

Fueron necesarias herramientas de simulación y realizar la respectiva documentación para los dos escenarios. Cada uno de estos presenta una configuración distinta y para su implantación se requirió de un entorno virtual, que se encarga de simular los equipos como si fueran reales. En este trabajo se empleó la herramienta Cisco Packet tracert versión 8.0.1.0064, esta herramienta hace posible la simulación de sistemas de redes las cuales pueden ser implementadas en la vida real lo que facilita la compresión y aplicación de las redes de informática. En el primer escenario propuesto se llevó a cabo la configuración de los equipos que se muestran en la topología, así pues, se enturó con una configuración IPv4 para cada una de las redes LAN requeridas.

En la segunda parte, para la topología dispuesta se realizó la configuración de todos los equipos bajo una configuración IPv4 y también con IPv6 para este segundo escenario fue necesario considerar los protocolos de configuración tales como OSPF, DHCP y NTP entre otros.

Palabras Clave: cisco, ipv4, ipv6, simulación, lan.

#### ABSTRACT

Simulation tools and the respective documentation were necessary for the two scenarios. Each of these has a different configuration and for its implementation a virtual environment was required, which is responsible for simulating the equipment as if it were real. In this work the Cisco Packet tracert tool version 8.0.1.0064 was used, this tool makes possible the simulation of network systems which can be implemented in real life which facilitates the compression and application of computer networks. In the first proposed scenario, the configuration of the equipment shown in the topology was carried out, therefore, it was clouded with an IPv4 configuration for each of the required LAN networks.

In the second part, for the topology arranged the configuration of all the computers was made under an IPv4 configuration and with IPv6 for this second scenario it was necessary to consider the configuration protocols such as OSPF, DHCP and NTP among others.

Keywords: cisco, ipv4, ipv6, simulation, lan.

### INTRODUCCIÓN

A medida que los sistemas de redes continúan evolucionando en complejidad, están surgiendo nuevos planes de estudio y herramientas educativas para facilitar la enseñanza y el aprendizaje sobre la tecnología de redes.

Herramientas como Cisco Packet Tracert complementa el equipo físico en el aula al permitir crear una red con un número casi ilimitado de dispositivos, lo que fomenta la práctica, el descubrimiento y la resolución de problemas. El entorno de aprendizaje basado en simulación ayuda a desarrollar habilidades del siglo XXI, como la toma de decisiones, el pensamiento creativo y crítico y la resolución de problemas, con todo lo anterior es posible llevar a cabo el uso en protocoles tales como OSPF, DHCP y NTP entre otros, además, de poder realizar enrutamientos IPv4 e IPv6 todo el conjunto logra la implementación de redes que son aplicables a la vida real.

A continuación, se expone lo desarrollado para los dos escenarios propuestos como ejercicio práctico, de igual manera se logra evidenciar la aplicación de los principales protocolos de enrutamiento a lo largo de todo este documento con la finalidad de mostrar el dominio que se ha logrado obtener a lo largo del programa académico

### DESARROLLO

#### 1. ESCENARIO 1

#### 1.1. Parte 1. Construya la Red

En el simulador construya la red de acuerdo con la topología lógica que se plantea en la figura 1, cablee conforme se indica en la topología, y conecte los equipos de cómputo.

Figura 1. Topología escenario 1

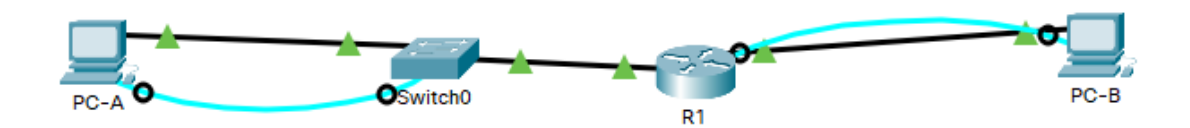

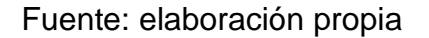

#### 1.2. Parte 2: Desarrolle el esquema de direccionamiento IP

Desarrolle el esquema de direccionamiento IP. Para la dirección IPv4 cree las dos subredes con la cantidad requerida de hosts. Asigne las direcciones de acuerdo con los requisitos mencionados en la tabla de direccionamiento.

Considerando el direccionamiento 192.168.72.0 se construye la tabla de direccionamiento en la tabla 1.

### Tabla 1. Tabla de direccionamiento

| Ítem                  | Requerimiento                                     |  |
|-----------------------|---------------------------------------------------|--|
| Dirección de Red      | 192.168.X.0 donde X corresponde a los últimos dos |  |
|                       | dígitos de su cédula.                             |  |
| Requerimiento de host | 100                                               |  |
| Subred LAN1           |                                                   |  |
| Requerimiento de host | 50                                                |  |
| Subred LAN2           | 30                                                |  |
| R1 G0/0/1             | Primera dirección de host de la subred LAN1       |  |
| R1 G0/0/0             | Primera dirección de host de la subred LAN2       |  |
| S1 SVI                | segunda dirección de host de la subred LAN1       |  |
| PC-A                  | Última dirección de host de la subred LAN1        |  |
| PC-B                  | Última dirección de host de la subred LAN2        |  |

Fuente: elaboración propia

### Tabla 2. Direccionamiento para LAN 1 y LAN 2

|      | Dirección de red | Máscara         | Primer IP      | Broadcast      |
|------|------------------|-----------------|----------------|----------------|
| LAN1 | 192.168.72.128   | 255.255.255.128 | 192.168.72.1   | 192.168.72.127 |
| LAN2 | 192.168.72.192   | 255.255,255,192 | 192.168.72.129 | 192.168.72.191 |

Fuente: elaboración propia

### Tabla 3. Direccionamiento escenario 1

| Ítem      | Requerimiento  |
|-----------|----------------|
| R1 G0/0/1 | 192.168.72.1   |
| R1 G0/0/0 | 192.168.72.129 |
| S1 SVI    | 192.168.72.2   |
| PC-A      | 192.168.72.126 |
| PC-B      | 192.168.72.190 |

# 1.3. Parte 3: Configure aspectos básicos

# 1.3.1. Paso 1: configurar los ajustes básicos

| Tarea                   | Especificación                                |  |
|-------------------------|-----------------------------------------------|--|
| Desactivar la           | Router(config)#no ip                          |  |
| búsqueda DNS            | Router(config)#no ip domain                   |  |
| Nombre del router       | Router(config)#hostnameR1                     |  |
| Nombre de dominio       | R1(config)#ip domain-name ccna-lab.com        |  |
| Contraseña cifrada      |                                               |  |
| para el modo EXEC       | R1(config)#enable secret ciscoenpass          |  |
| privilegiado            |                                               |  |
|                         | R1(config)#line console 0                     |  |
| Contração do conce      | R1(config-line)#password ciscoconpass         |  |
|                         | R1(config-line)#login                         |  |
| a la consola            | R1(config-line)#exit                          |  |
|                         | R1(config)#security pass                      |  |
| Establecer la longitud  |                                               |  |
| mínima para las         | R1(config)#security passwords min-length 10   |  |
| contraseñas             |                                               |  |
| Crear un usuario        |                                               |  |
| administrativo en la    | R1(config)#username admin password admin1pass |  |
| base de datos locales   |                                               |  |
| Configurar el inicio de | B1(config)#line \/TX 0.4                      |  |
| sesión en las líneas    | R1(config line)#password admin1pass           |  |
| VTY para que use la     | R1(config line)#lagin local                   |  |
| base de datos local     | R I (coning-inne)#iogin local                 |  |

| Configurar VTY solo<br>aceptando SSH          | R1(config-line)#transport input SSH                    |
|-----------------------------------------------|--------------------------------------------------------|
| Cifrar las contraseñas<br>de texto no cifrado | R1(config)#service password-encryption                 |
| Configure un MOTD                             | R1(config)#banner motd # Acceso no autorizado          |
| Banner                                        | Reinaldo #                                             |
|                                               | R1(config)#int g0/0/0                                  |
|                                               | R1(config-if)#ip address 192.168.72.129                |
| Configurar interfaz                           | 255.255.255.192                                        |
| G0/0/0                                        | R1(config-if)#description #interfaz de LAN2#           |
|                                               | R1(config-if)#no shutdown                              |
|                                               | R1(config-if)#exit                                     |
|                                               | R1(config)#interface g0/0/1                            |
| Configurar interfaz                           | R1(config-if)#description #Interfaz de LAN1#           |
|                                               | R1(config-if)#ip address 192.168.72.1 255.255.255.128  |
| 60/0/1                                        | R1(config-if)#no shutdown                              |
|                                               | R1(config-if)#exit                                     |
|                                               | R1(config)#ip domain name ccna-lab.com                 |
|                                               | R1(config)#crypto key generate RSA                     |
|                                               | The name for the keys will be: R1.ccna-lab.com         |
|                                               | Choose the size of the key modulus in the range of 360 |
|                                               | to 2048 for your                                       |
| Generar una clave de                          | General Purpose Keys. Choosing a key modulus           |
| cifrado RSA                                   | greater than 512 may take                              |
|                                               | a few minutes.                                         |
|                                               | How many bits in the modulus [512]: 1024               |
|                                               | % Generating 1024 bit RSA keys, keys will be non-      |
|                                               | exportable[OK]                                         |
|                                               | R1(config)#exit                                        |

| *Mar 1 0:14:12.875: %SSH-5-ENABLED: SSH 1.99 has |
|--------------------------------------------------|
| been enabled                                     |
| R1#                                              |
| %SYS-5-CONFIG_I: Configured from console by      |
| console                                          |
| wr                                               |
| Building configuration                           |
| [OK]                                             |

# Tabla 5. Configuración para el PC-A

| Tarea                                                                                         | Especificación                                                                                 |
|-----------------------------------------------------------------------------------------------|------------------------------------------------------------------------------------------------|
| Desactivar la búsqueda                                                                        | S1(config)#in default-gateway 192 168 72 1                                                     |
| DNS.                                                                                          | Or(cornig)#ip deladit gateway 152.100.72.1                                                     |
| Nombre del switch                                                                             | Switch(config)#hostnameS1                                                                      |
| Nombre de dominio                                                                             | S1(config)#ip domain-name ccna-lab.com                                                         |
| Contraseña cifrada para el modo EXEC privilegiado                                             | S1(config)#enable secret ciscoenpass                                                           |
| Contraseña de acceso a la consola                                                             | S1(config)#line console 0<br>S1(config-line)#password ciscoconpass<br>S1(config-line)#exit     |
| Crear un usuario<br>administrativo en la base<br>de datos local                               | S1(config-line)#exit<br>S1(config)#username admin password dmin1pass                           |
| Configurar el inicio de<br>sesión en las líneas VTY<br>para que<br>use la base de datos local | S1(config)#line VTY 0 15<br>S1(config-line)#password admin1pass<br>S1(config-line)#login local |

| Configurar las líneas VTY |                                                    |
|---------------------------|----------------------------------------------------|
| para que acepten          | S1(config-line)#transport input SSH                |
| únicamente                | S1(config-line)#exit                               |
| las conexiones SSH        |                                                    |
| Cifrar las contraseñas de | S1(config)#service password-encryption             |
| texto no cifrado          |                                                    |
| Configurar un MOTD        | S1(config)#banner motd # Acceso no autorizado      |
| Banner                    | Reinaldo #                                         |
|                           | S1(config)#crypto key generate Rsa                 |
|                           | The name for the keys will be: S1.ccna-lab.com     |
|                           | Choose the size of the key modulus in the range of |
|                           | 360 to 2048 for your                               |
| Generar una clave de      | General Purpose Keys. Choosing a key modulus       |
| cifrado RSA               | greater than 512 may take                          |
|                           | a few minutes.                                     |
|                           | How many bits in the modulus [512]: 1024           |
|                           | % Generating 1024 bit RSA keys, keys will be non-  |
|                           | exportable[OK]                                     |
|                           | S1(config)#int vlan1                               |
|                           | *Mar 1 0:7:20.32: %SSH-5-ENABLED: SSH 1.99         |
|                           | has been enabled                                   |
|                           | S1(config-if)#ip address 192.168.72.2              |
| Configurar la interfaz de | 255.255.255.128                                    |
| administración (SVII)     | S1(config-if)#no shutdown                          |
|                           | S1(config-if)#                                     |
|                           | %LINK-5-CHANGED: Interface Vlan1, changed          |
|                           | state to up                                        |
|                           | %LINEPROTO-5-UPDOWN: Line protocol on              |
|                           | Interface Vlan1, changed state to up               |

|                           | S1(config-if)#exit                          |
|---------------------------|---------------------------------------------|
|                           | S1(config)#ip de                            |
|                           | S1(config)#ip default-gateway 192.168.72.1  |
| Configuración del gateway | S1(config)#exit                             |
| predeterminado            | S1#                                         |
|                           | %SYS-5-CONFIG_I: Configured from console by |
|                           | console                                     |

1.3.2. Paso 2. Configurar los equipos

Configure los equipos host PC-A y PC-B conforme a la tabla de direccionamiento, registre las configuraciones de red del host con el comando **ipconfig /all**.

| Tabla 6. | Configuración | de red | para | el | PC-A |
|----------|---------------|--------|------|----|------|
|----------|---------------|--------|------|----|------|

| Descripción       | El PC-A está conectado al R1 |
|-------------------|------------------------------|
| Dirección física  | 00E0.F7D3.BB48               |
| Dirección IP      | 192.168.72.125               |
| Máscara de subred | 255.255.255.128              |
| Gateway           | 192.168.72.1                 |
| predeterminado    |                              |

## Figura 2. configuración para el PC-A

| nyoloal      | Coning               | Desktop            | Programming   | Attributes   |               |             |          |  |
|--------------|----------------------|--------------------|---------------|--------------|---------------|-------------|----------|--|
| ommand       | Prompt               |                    |               |              |               |             |          |  |
| C:\>ipc      | onfig /a             | 11                 |               |              |               |             |          |  |
| FastRth      | ernet0 C             | onnection:         | (default port | .)           |               |             |          |  |
| -            | ernebo o             |                    | (derddro pord |              |               |             |          |  |
| Conn<br>Phys | ection-s<br>ical Add | pecific DN<br>ress | S Suffix:     | 0E0.F7D3.B   | 48            |             |          |  |
| Link         | -local I             | Pv6 Addres         | s: B          | E80::2E0:F   | FF: FED3 : BE | 48          |          |  |
| IPv6         | Address              |                    |               |              |               |             |          |  |
| IPv4         | Address              |                    |               | 92.168.72.1  | .25           |             |          |  |
| Defa         | et Mask.<br>ult Cate |                    |               |              | 128           |             |          |  |
| 2020         | aro 0400             |                    | 1             | .92.168.72.1 |               |             |          |  |
| DHCP         | Servers              |                    |               | 0.0.0        |               |             |          |  |
| DHCP         | v6 IAID.             |                    |               |              |               |             |          |  |
| DNS          | v6 Clien<br>Servers  | e DUID             |               | 0-01-00-01-  | A4-A8-7E-3    | 1-00-80-87- | D3-BB-48 |  |
| 2110         |                      |                    | C             | 0.0.0        |               |             |          |  |
| Bluetoo      | th Conne             | ction:             |               |              |               |             |          |  |
| Conn         | ection-s             | pecific DN         | S Suffix:     |              |               |             |          |  |
| Phys         | ical Add             | ress               | : 0           | 000C.CF51.A4 | 99            |             |          |  |
| Link         | Address              | Pv6 Addres         | s: :          |              |               |             |          |  |
| IPv4         | Address              |                    |               | .0.0.0       |               |             |          |  |
| Subn         | et Mask.             |                    | 0             | 0.0.0        |               |             |          |  |
| Defa         | ult Gate             | way                |               | :            |               |             |          |  |
| DHCP         | Servers              |                    | - 0           | 0.0.0        |               |             |          |  |
| DHCP         | v6 IAID.             |                    |               |              |               |             |          |  |
| DHCP         | v6 Clien             | t DUID             | 0             | 0-01-00-01-  | A4-A8-7E-3    | 1-00-E0-F7- | D3-BB-48 |  |
| DNS          | Servers.             |                    |               | :            |               |             |          |  |
|              |                      |                    |               | .0.0.0       |               |             |          |  |
|              |                      |                    |               |              |               |             |          |  |

Fuente: elaboración propia

| Tabla 7. Configuración de | red para | el PC-B |
|---------------------------|----------|---------|
|---------------------------|----------|---------|

| Descripción            | El PC-B está conectado al S1 |
|------------------------|------------------------------|
| Dirección física       | 0004.9A30.4A14               |
| Dirección IP           | 192.168.72.190               |
| Máscara de subred      | 255.255.255.192              |
| Gateway predeterminado | 192.168.72.1                 |

Figura 3. Configuración de red para el PC-B

| nysical Coning Desktop      | Programming | Attributes  |                              |   |  |
|-----------------------------|-------------|-------------|------------------------------|---|--|
| Command Prompt              |             |             |                              |   |  |
| Sommand Frompt              |             |             |                              |   |  |
|                             |             |             |                              |   |  |
| C:\>ipconfig /all           |             |             |                              |   |  |
|                             |             |             |                              |   |  |
| FastEthernet0 Connection:(d | efault port | )           |                              |   |  |
|                             | C           |             |                              |   |  |
| Dhysical Address            | SUFF1X:     | 004 9330 43 | 14                           |   |  |
| Link-local IPv6 Address.    | F           | E80::204:9A | FF:FE30:4A14                 |   |  |
| IPv6 Address                |             | :           |                              |   |  |
| IPv4 Address                |             | 92.168.72.1 | 90                           |   |  |
| Subnet Mask                 | 2           | 55.255.255. | 192                          |   |  |
| Default Gateway             |             |             |                              |   |  |
|                             | 1           | 92.168.72.1 |                              |   |  |
| DHCP Servers                |             | .0.0.0      |                              |   |  |
| DHCPV6 IAID                 |             | 0-01-00-01- | F4-D2-8F-C1-00-04-60-20-40-1 | 4 |  |
| DNS Servers                 |             |             | E4-D2-6E-C1-00-04-5A-30-4A-1 |   |  |
|                             | 0           | .0.0.0      |                              |   |  |
| Bluetooth Connection:       |             |             |                              |   |  |
| Connection-specific DNS     | Suffix:     |             |                              |   |  |
| Physical Address            | : 0         | 0E0.B069.80 | SD                           |   |  |
| Link-local IPv6 Address.    |             |             |                              |   |  |
| IPv6 Address                |             |             |                              |   |  |
| IPv4 Address                |             | .0.0.0      |                              |   |  |
| Dofault Catoway             |             |             |                              |   |  |
| Default Gateway             |             |             |                              |   |  |
| DHCP Servers                |             | .0.0.0      |                              |   |  |
| DHCPv6 IAID                 |             |             |                              |   |  |
| DHCPv6 Client DUID          |             | 0-01-00-01- | E4-D2-8E-C1-00-04-9A-30-4A-1 | 4 |  |
| DNS Servers                 |             |             |                              |   |  |
|                             |             | .0.0.0      |                              |   |  |
|                             |             |             |                              |   |  |
|                             |             |             |                              |   |  |

### 2. ESECANARIO 2

### 2.1. Parte 1: Inicializar dispositivos

2.1.1.1. Paso 1: Inicializar y volver a cargar los routers y los switches

Elimine las configuraciones de inicio y vuelva a cargar los dispositivos. Antes de continuar, solicite al instructor que verifique la inicialización de los dispositivos.

#### Tabla 8. Inicialización y cargue de routers y switches

| Tarea Comando de IOS                  | Tarea Comando de IOS        |  |
|---------------------------------------|-----------------------------|--|
| Eliminar el archivo startup-config de | Router#erase startup-config |  |
| todos los routers                     | Roder#crase startup coming  |  |
| Volver a cargar todos los routers     | Router#reload               |  |
| Eliminar el archivo startup-config de | Switch#erase startup-config |  |
| todos los switches y eliminar la base | Switch#delete vlan.dat      |  |
| de datos de VLAN anterior             |                             |  |
| Volver a cargar ambos switches        | Switch#reload               |  |
| Verificar que la base de datos de     |                             |  |
| VLAN no esté en la memoria flash en   | Switch#show flash           |  |
| ambos switches                        |                             |  |

Fuente: elaboración propia

### Figura 4. Base de datos de VLAN

| Switch>show flash<br>Directory of flash:/ |                   |                                 |
|-------------------------------------------|-------------------|---------------------------------|
| 1 -rw- 4670455                            | <no date=""></no> | 2960-lanbasek9-mz.150-2.SE4.bin |
| 64016384 bytes total (59345<br>Switch>    | 929 bytes free)   |                                 |
| Ctrl+F6 to exit CLI focus                 |                   | Coj                             |

- 2.2. Parte 2: Configurar los parámetros básicos de los dispositivos
- 2.2.1. Paso 1: Configurar la computadora de Internet

Las tareas de configuración del servidor de Internet incluyen lo siguiente (para obtener información de las direcciones IP, consulte la topología):

| Tahla 9   | Configuración | nara el com | nutador de | - Internet |
|-----------|---------------|-------------|------------|------------|
| i abla 3. | Connyulacion  | para er com | pulauoi u  |            |

| Elemento o tarea de configuración | Especificación      |
|-----------------------------------|---------------------|
| Dirección IPv4                    | 209.165.200.238     |
| Máscara de subred para IPv4       | 255.255.255.248     |
| Gateway predeterminado            | 209.165.200.233     |
| Dirección IPv6/subred             | 2001:DB8:ACAD:A::38 |
| Gateway predeterminado IPv6       | 2001:DB8:ACAD:2::1  |

Fuente: elaboración propia

### 2.2.2. Paso 2: Configurar R1

| Tabla  | 10. | Configuración | para | el | R1 |
|--------|-----|---------------|------|----|----|
| i ubiu | 10. | Configuration | puru | 0  |    |

| Elemento o tarea de  | Especificación                     |  |
|----------------------|------------------------------------|--|
| configuración        | Especificación                     |  |
| Desactivar la        | Poutor(config)#no in domain lookun |  |
| búsqueda DNS         |                                    |  |
| Nombre del router    | Router(config)#hostname R1         |  |
| Contraseña de exec   | R1(config)#enable secret class     |  |
| privilegiado cifrada | R1(config)#line console 0          |  |
| Contraseña de acceso | R1(config-line)#password cisco     |  |
|                      | R1(config-line)#login              |  |
| a la consola         | R1(config-line)#line vty 0 4       |  |

| Contraseña de acceso   | R1(config-line)#password cisco                      |
|------------------------|-----------------------------------------------------|
| Contrasena de acceso   | R1(config-line)#login                               |
|                        | R1(config-line)#exit                                |
| Cifrar las contraseñas | R1(config)#service password-encryption              |
| de texto no cifrado    | rr(coning)#service password-encryption              |
| Monsaio MOTD           | R1(config)#banner motd #se prohibe el acceso no     |
|                        | autorizado#                                         |
|                        | R1(config)#ipv6 unicast-routing                     |
| Interfaz S0/0/0        | R1(config)#int s0/0/0                               |
|                        | R1(config-if)#ip address 172.16.1.1 255.255.255.252 |
|                        | R1(config-if)#ipv6 address 2001:DB8:ACAD:1::1/64    |
|                        | R1(config-if)#clock rate 128000                     |
|                        | R1(config-if)#no sh                                 |
| Rutas                  | R1(config)#ip route 0.0.0.0 0.0.0.0 S0/0/0          |
| predeterminadas        | R1(config)#ipv6 route ::/0 S0/0/0                   |

## 2.2.3. Paso 3: Configurar R2

## Tabla 11. configuración para el R2

| Elemento o tarea de<br>configuración       | Especificación                                              |
|--------------------------------------------|-------------------------------------------------------------|
| Desactivar la búsqueda<br>DNS              | Router(config)#no ip domain-lookup                          |
| Nombre del router                          | Router(config)#hostnameR2                                   |
| Contraseña de exec<br>privilegiado cifrada | R1(config)#enable secret class<br>R1(config)#line console 0 |
| Contraseña de acceso a                     | R1(config-line)#password cisco                              |
| la consola                                 | R1(config-line)#login                                       |

|                           | R1(config-line)#line vty 0 4                        |
|---------------------------|-----------------------------------------------------|
| Contraseña de acceso      | R1(config-line)#password cisco                      |
|                           | R1(config-line)#login                               |
|                           | R1(config-line)#exit                                |
| Cifrar las contraseñas de | R1(config)#service password-encryption              |
| texto no cifrado          |                                                     |
| Mensaie MOTD              | R1(config)#banner motd #se prohibe el acceso no     |
|                           | autorizado Reinaldo#                                |
|                           | R2(config)#ipv6 unicast-routing                     |
|                           | R2(config)#int s0/0/0                               |
|                           | R2(config-if)#ip add                                |
| Interfaz S0/0/0           | R2(config-if)#ip address 172.16.1.2 255.255.255.252 |
|                           | R2(config-if)#ipv6 add                              |
|                           | R2(config-if)#ipv6 address 2001:DB8:ACAD:1::2/64    |
|                           | R2(config-if)#description conexión entre R3 - R1    |
|                           | R2(config-if)#no sh                                 |
|                           | R2(config)#int s0/0/1                               |
|                           | R2(config-if)#ip address 172.16.2.1 255.255.255.252 |
| Interfaz S0/0/1           | R2(config-if)#ipv6 add 2001:DB8:ACAD:2::2/64        |
|                           | R2(config-if)#clock rate 128000                     |
|                           | R2(config-if)#no sh                                 |
|                           | R2(config)#ipv6 unicast-routing                     |
|                           | R2(config)#int G0/0                                 |
|                           | R2(config-if)#ip add                                |
| Interfaz G0/0 (simulación | R2(config-if)#ip address 209.165.200.233            |
| de Internet)              | 255.255.255.248                                     |
|                           | R2(config-if)#ipv6 add                              |
|                           | R2(config-if)#ipv6 address 2001:DB8:ACAD:a::1/64    |
|                           | R2(config-if)#no sh                                 |

| Interfaz loopback 0<br>(servidor web simulado) | R2(config-if)#description servidor WEB<br>R2(config-if)#ip address 10.10.10.10<br>255.255.255.255 |
|------------------------------------------------|---------------------------------------------------------------------------------------------------|
| Ruta predeterminada                            | R2(config)#ip route 0.0.0.0 0.0.0.0 G0/0<br>R2(config)#ipv6 route ::/0 G0/0                       |

# 2.2.4. Paso 4: Configurar R3

|  | Tabla 12. | Configuración | para | el R3 |
|--|-----------|---------------|------|-------|
|--|-----------|---------------|------|-------|

| Elemento o tarea de    | Especificación                                      |  |
|------------------------|-----------------------------------------------------|--|
| configuración          |                                                     |  |
| Desactivar la búsqueda | Router(config)#no in domain-lookun                  |  |
| DNS                    |                                                     |  |
| Nombre del router      | Router(config)#hostnameR3                           |  |
| Contraseña de exec     | R3(config)#enable secret class                      |  |
| privilegiado cifrada   | R3(config)#line console 0                           |  |
| Contração do acceso o  | R3(config-line)#password cisco                      |  |
|                        | R3(config-line)#login                               |  |
| la consola             | R3(config-line)#line vty 0 4                        |  |
| Contração do acceso    | R3(config-line)#password cisco                      |  |
|                        | R3(config-line)#login                               |  |
| reinet                 | R3(config-line)#exit                                |  |
| Cifrar las contraseñas | P2(config)#convice password eneryption              |  |
| de texto no cifrado    | K3(coning)#service password-encryption              |  |
| Managia MOTD           | R3(config)# banner motd # se prohibe el acceso no   |  |
|                        | autorizado Reinaldo#                                |  |
| Interfaz S0/0/1        | R3(config)#int s0/0/1                               |  |
|                        | R3(config-if)#ip address 172.16.2.2 255.255.255.252 |  |

|                       | R3(config-if)#ipv6 address 2001:DB8:ACAD:2::1/64   |
|-----------------------|----------------------------------------------------|
|                       | R3(config-if)#no sh                                |
|                       | R3(config)#int loopback 4                          |
| Interfaz loopback 4   | R3(config-if)#ip add 192.168.4.1 255.255.255.0     |
|                       | R3(config-if)#exit                                 |
|                       | R3(config)#int loopback 5                          |
| Interfaz loopback 5   | R3(config-if)#ip add 192.168.5.1 255.255.255.0     |
|                       | R3(config-if)#exit                                 |
|                       | R3(config)#int loopback 6                          |
| Interfaz loopback 6   | R3(config-if)#ip address 192.168.6.1 255.255.255.0 |
|                       | R3(config-if)#exit                                 |
|                       | R3(config)#interface loopback 7                    |
| Interfaz loopback 7   | R3(config-if)#ipv6 address 2001:DB8:ACAD:3::1/64   |
|                       | R3(config-if)#exit                                 |
| Rutas predeterminadas | R3(config)#ip route 0.0.0.0 0.0.0.0 S0/0/1         |
|                       | R3(config)#ipv6 route ::/0 S0/0/1                  |

# 2.2.5. Paso 5: Configurar S1

## Tabla 13. Configuración para el S1

| Elemento o tarea de        | Eonoolfiogolán                     |
|----------------------------|------------------------------------|
| configuración              | Especificación                     |
| Desactivar la búsqueda DNS | Switch(config)#no ip domain-lookup |
| Nombre del switch          | Switch(config)#hostnameS1          |
| Contraseña de exec         | S1(config)#enable secret class     |
| privilegiado cifrada       | S1(config)#line console 0          |
| Contraseña de acceso a la  | S1(config-line)#password cisco     |
| consola                    | S1(config-line)#login              |

|                             | S1(config-line)#line vty 0 15                 |
|-----------------------------|-----------------------------------------------|
|                             | S1(config-line)#password cisco                |
| Contraseña de acceso Telnet | S1(config-line)#login                         |
|                             | S1(config-line)#exit                          |
| Cifrar las contraseñas de   | S1(config)#service password-encryption        |
| texto no cifrado            | or (coning)#service password-encryption       |
| Managia MOTD                | S1(config)#banner motd # se prohibe el acceso |
|                             | no autorizado Reinaldo #                      |

# 2.2.6. Paso 6: Configurar el S3

## Figura 5. Configuración para el S3

| Elemento o tarea de configuración  | Especificación                         |
|------------------------------------|----------------------------------------|
| Desactivar la búsqueda DNS         | Switch(config)#no ip domain-lookup     |
| Nombre del switch                  | Switch(config)#hostnameS3              |
| Contraseña de exec privilegiado    | S3(config)#enable secret class         |
| cifrada                            | S3(config)#line console 0              |
|                                    | S3(config-line)#password cisco         |
| Contraseña de acceso a la consola  | S3(config-line)#login                  |
|                                    | S3(config-line)#line vty 0 15          |
|                                    | S3(config-line)#password cisco         |
| Contraseña de acceso Telnet        | S3(config-line)#login                  |
|                                    | S3(config-line)#exit                   |
| Cifrar las contraseñas de texto no | S3(config)#service password-           |
| cifrado                            | encryption                             |
| Mensaie MOTD                       | S3(config)#banner motd # se prohibe el |
|                                    | acceso no autorizado Reinaldo#         |

2.2.7. Paso 7: Verificar la conectividad de la red

Utilice el comando ping para probar la conectividad entre los dispositivos de red.

Utilice la siguiente tabla para verificar metódicamente la conectividad con cada dispositivo de red.

Tome medidas correctivas para establecer la conectividad si alguna de las pruebas falla:

| Desde | Α          | Dirección IP          | Resultados de ping                                                                                                    |
|-------|------------|-----------------------|----------------------------------------------------------------------------------------------------|
| R1    | R2, S0/0/0 | R1#ping<br>172.16.1.2 | Type escape sequence to<br>abort.<br>Sending 5, 100-byte ICMP<br>Echos to 172.16.1.2, timeout<br>is 2 seconds:<br>!!!!!<br>Success rate is 100 percent<br>(5/5), round-trip min/avg/max<br>= 1/6/13 ms |
| R2    | R3, S0/0/1 | R2#ping<br>172.16.2.2 | Type escape sequence to<br>abort.<br>Sending 5, 100-byte ICMP<br>Echos to 172.16.2.2, timeout<br>is 2 seconds:<br>!!!!!                                                                                |

Tabla 14. Verificación de conectividad

|                   |                           |                             | Ourses and in 100 second t                                                                                                    |
|-------------------|---------------------------|-----------------------------|----------------------------------------------------------------------------------------------------|
|                   |                           |                             | Success rate is 100 percent                                                                                                    |
|                   |                           |                             | (5/5), round-trip min/avg/max                                                                                                    |
|                   |                           |                             | = 1/2/8 ms                                                                                                    |
| PC de<br>Internet | Gateway<br>predeterminado | C:\>ping<br>209.165.200.233 | Pinging 209.165.200.233 with<br>32 bytes of data:<br>Reply from 209.165.200.233:<br>bytes=32 time<1ms TTL=255<br>Reply from 209.165.200.233:<br>bytes=32 time=1ms TTL=255<br>Reply from 209.165.200.233:<br>bytes=32 time<1ms TTL=255<br>Reply from 209.165.200.233:<br>bytes=32 time=1ms TTL=255<br>Ping statistics for<br>209.165.200.233:<br>Packets: Sent = 4,<br>Received = 4, Lost = 0 (0%<br>loss),<br>Approximate round trip times<br>in milli-seconds:<br>Minimum = 0ms, Maximum<br>= 1ms, Average = 0ms |

Figura 6. Verificación de conectividad desde el R2 hasta el R3

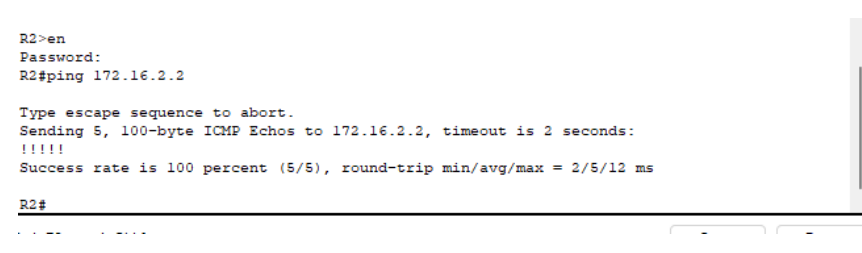

Fuente: elaboración propia

Figura 7. Comando ping para el default gateway

| nysical  | Config    | Services   | Desktop     | Programming   | Attributes     |  |
|----------|-----------|------------|-------------|---------------|----------------|--|
|          |           |            |             |               |                |  |
| Command  | Prompt    |            |             |               |                |  |
|          |           |            |             |               |                |  |
|          |           |            |             |               |                |  |
| Packet   | Tracer S  | ERVER Com  | mand Line 1 | 1.0           |                |  |
| C:\>pir  | ig 209.16 | 5.200.233  |             |               |                |  |
| Director | 000 105   |            |             |               |                |  |
| Pinging  | 1 209.165 | .200.233 ¥ | vith 32 byt | es or data:   |                |  |
| Deply    |           | 165 200 23 | 2. but as=2 | 2 time(lms TT | T-255          |  |
| Deply 1  | From 209. | 165.200.23 | 3: bytes=3  | 2 time<1ms II | 1-255          |  |
| Reply 1  | From 209  | 165 200 23 | 3: bytes=3  | 2 time<1ms TT | 1=255<br>1=255 |  |
| Reply f  | rom 209.  | 165.200.23 | 33: bytes=3 | 2 time<1ms TT | L=255          |  |
|          |           |            | 1           |               |                |  |
| Ping st  | atistics  | for 209.1  | 165.200.233 | 3 :           |                |  |
| Pac      | kets: Se  | nt = 4, Re | eceived = 4 | , Lost = 0 (0 | % loss),       |  |
| Approxi  | mate rou  | nd trip ti | imes in mil | lli-seconds:  |                |  |
| Mir      | imum = 0  | ms, Maximu | am = Oms, A | Average = Oms |                |  |
|          |           |            |             |               |                |  |
| C:\>     |           |            |             |               |                |  |
|          |           |            |             |               |                |  |
|          |           |            |             |               |                |  |
|          |           |            |             |               |                |  |
|          |           |            |             |               |                |  |

## 2.3. Parte 3: Configurar la seguridad del switch, las VLAN y el routing entre VLAN

### 2.3.1. Paso 1: Configurar S1

| Elemento o tarea de      | Especificación                                 |
|--------------------------|------------------------------------------------|
| configuración            | Lapecilication                                 |
|                          | Switch(config)#vlan 21                         |
|                          | S1(config-vlan)#name contabilidad              |
| Crear la base de datos   | S1(config-vlan)#vlan 23                        |
| de VLAN                  | S1(config-vlan)#name ingenieria                |
|                          | S1(config-vlan)#vlan 99                        |
|                          | S1(config-vlan)#name administracion            |
| Asignar la dirección IP  | S1(config)#int vlan 99                         |
|                          | S1(config-if)#ip add 192.16.99.2 255.255.255.0 |
| administración           | S1(config-if)#no sh                            |
|                          | S1(config-if)#exit                             |
| Asignar el gateway       | S1(config)#in default-gateway 192 168 99 1     |
| predeterminado           | ST(Conny)#ip deradit-galeway 192.100.99.1      |
| Forzar el enlace troncal | S1(config)#int f0/3                            |
| en la interfaz F0/3      | S1(config-if)#sw mode trunk                    |
| Forzar el enlace troncal | S1(config)#int f0/5                            |
| en la interfaz F0/5      | S1(config-if)#switchport trunk native vlan 1   |
| Configurar el resto de   | S1(config)#int range f0/1- f0/2                |
|                          | S1(config-if-range)#sw mode access             |
|                          | S1(config-if-range)#int range f0/7- f0/24      |
|                          | S1(config-if-range)#sw mode access             |
| Asignar F0/6 a la VI AN  | S1(config-if)#int f0/6                         |
|                          | S1(config-if)#sw mode access                   |
|                          | S1(config-if)#sw access vlan 21                |

Tabla 15. Configuración de la seguridad del switch, VLAN y routing entre VLANs

| Apagar todos los | S1(config)#int range f0/7 - f0/24 |
|------------------|-----------------------------------|
| puertos sin usar | S1(config-if-range)#sh            |

# 2.3.2. Paso 2: Configurar el S3

# Tabla 16. Configuración para el S3

| Elemento o tarea de                | Forceiliaceián                           |  |
|------------------------------------|------------------------------------------|--|
| configuración                      | Especificación                           |  |
|                                    | S3(config)#vlan 21                       |  |
|                                    | S3(config-vlan)#name contabilidad        |  |
|                                    | S3(config-vlan)#vlan 23                  |  |
| Crear la base de dates de VI AN    | S3(config-vlan)#name ingenieria          |  |
| Clear la base de datos de VLAN     | S3(config-vlan)#vlan 99                  |  |
|                                    | S3(config-vlan)#name administracion      |  |
|                                    | S3(config-vlan)#exit                     |  |
|                                    | S3(config)#int vlan 99                   |  |
| Acignor la dirección ID de         | S3(config-if)#ip add 192.168.99.3        |  |
|                                    | 255.255.255.0                            |  |
|                                    | S3(config-if)#no sh                      |  |
| Asignar al gataway produtorminada  | S3(config)#ip default-gateway            |  |
| Asignal el galeway predeterminado. | 192.168.99.1                             |  |
|                                    | S3(config)#int f0/3                      |  |
| Forzar el enlace troncal en la     | S3(config-if)#sw mode trunk              |  |
| interfaz F0/3                      | S3(config-if)#sw trunk native vlan 1     |  |
|                                    | S3(config-if)#exit                       |  |
| Configurar al rosta da las puartas | S3(config)#int range f0/1 - f0/2         |  |
|                                    | S3(config-if-range)#sw mode access       |  |
|                                    | S3(config-if-range)#int ran f0/7 - f0/24 |  |

|                                   | S3(config-if-range)#sw mode access   |
|-----------------------------------|--------------------------------------|
|                                   | S3(config-if-range)#exit             |
| Acianar E0/18 a la V/LAN 21       | S3(config)#int f0/18                 |
| ASIGNAL FU/ TO A 14 VLAIN 2 T     | S3(config-if)#sw acc vlan 21         |
| Apagar todas las puortas sin usar | S3(config-if)#int range f0/7 - f0/17 |
| Apagai louos los puellos sin usai | S3(config-if-range)#sh               |

2.3.3. Paso 3: Configurar R1

| Tabla 17. | configuración  | para el R1   |
|-----------|----------------|--------------|
|           | oornigaraoiorr | para or i ti |

| Elemento o tarea   | Especificación                                         |  |
|--------------------|--------------------------------------------------------|--|
| de configuración   |                                                        |  |
|                    | R1(config)#int g0/1.21                                 |  |
| Configurar la      | R1(config-subif)#description Lan contabilidad          |  |
| subinterfaz 802.1Q | R1(config-subif)#enc dot1q 21                          |  |
| .21 en G0/1        | R1(config-subif)#ip address 192.168.21.1 255.255.255.0 |  |
|                    | R1(config-subif)#exit                                  |  |
|                    | R1(config)#int g0/1.23                                 |  |
| Configurar la      | R1(config-subif)#desc Lan ingenieira                   |  |
| subinterfaz        | R1(config-subif)#en dot1q 23                           |  |
| 802.1Q.23 en G0/1  | R1(config-subif)#ip add 192.168.23.1 255.255.255.0     |  |
|                    | R1(config-subif)#exit                                  |  |
|                    | R1(config)#int g0/1.99                                 |  |
| Configurar la      | R1(config-subif)#description LAn administracion        |  |
| subinterfaz 802.1Q | R1(config-subif)#en dot1q 99                           |  |
| .99 en G0/1        | R1(config-subif)#ip add 192.168.99.1 255.255.255.0     |  |
|                    | R1(config-subif)#exit                                  |  |

| Activar la interfaz | R1(config)#int g0/1 |
|---------------------|---------------------|
| G0/1                | R1(config-if)#no sh |

2.3.4. Paso 4: Verificar la conectividad de la red

Utilice el comando ping para probar la conectividad entre los switches y el R1.

Utilice la siguiente tabla para verificar metódicamente la conectividad con cada dispositivo de red.

Tome medidas correctivas para establecer la conectividad si alguna de las pruebas falla

| Desde | Α                        | Dirección IP            | Resultados de ping                                                                                                    |
|-------|--------------------------|-------------------------|----------------------------------------------------------------------------------------------------|
| S1    | R1, dirección<br>VLAN 99 | S1#ping<br>192.168.99.1 | Type escape sequence to<br>abort.<br>Sending 5, 100-byte ICMP<br>Echos to 192.168.99.1, timeout<br>is 2 seconds:<br>!!!!!<br>Success rate is 100 percent<br>(5/5), round-trip min/avg/max =<br>3/8/13 ms |
| S3    | R1, dirección<br>VLAN 99 | S3#ping<br>192.168.99.1 | Type escape sequence to abort.                                                                                                    |

### Tabla 18. Verificación de la conectividad

|    |                          |                         | Sending 5, 100-byte ICMP        |
|----|--------------------------|-------------------------|---------------------------------|
|    |                          |                         | Echos to 192.168.99.1, timeout  |
|    |                          |                         | is 2 seconds:                   |
|    |                          |                         | !!!!!                           |
|    |                          |                         | Success rate is 100 percent     |
|    |                          |                         | (5/5), round-trip min/avg/max = |
|    |                          |                         | 0/0/0 ms                        |
|    |                          |                         | Type escape sequence to         |
|    |                          |                         | abort.                          |
|    |                          |                         | Sending 5, 100-byte ICMP        |
|    | R1 dirección             | S1#ping<br>192.168.21.1 | Echos to 192.168.21.1, timeout  |
| S1 | VLAN 21                  |                         | is 2 seconds:                   |
|    |                          |                         | !!!!!                           |
|    |                          |                         | Success rate is 100 percent     |
|    |                          |                         | (5/5), round-trip min/avg/max = |
|    |                          |                         | 0/2/4 ms                        |
|    |                          |                         | Type escape sequence to         |
|    | R1, dirección<br>VLAN 23 |                         | abort.                          |
|    |                          |                         | Sending 5, 100-byte ICMP        |
| S3 |                          | S3#pipa                 | Echos to 192.168.23.1, timeout  |
|    |                          | 192.168.23.1            | is 2 seconds:                   |
|    |                          |                         | !!!!!                           |
|    |                          |                         | Success rate is 100 percent     |
|    |                          |                         | (5/5), round-trip min/avg/max = |
|    |                          |                         | 0/1/5 ms                        |

### Figura 8. Verificación de la conectividad

| R1#ping 192.168.21.1                                                  |    | S1>en                                                               |
|-----------------------------------------------------------------------|----|---------------------------------------------------------------------|
|                                                                       |    | Password:                                                           |
| Type escape sequence to abort.                                        |    | S1#ping 192.168.99.1                                                |
| Sending 5, 100-byte ICMP Echos to 192.168.21.1, timeout is 2 seconds: |    |                                                                     |
| 11111                                                                 |    | Type escape sequence to abort                                       |
| Success rate is 100 percent (5/5), round-trip min/avg/max = 0/3/8 ms  |    | Sending 5 100-bute TCMD Echos to 192 168 99 1 timeout is 2 seconds: |
| 214                                                                   |    | IIII                                                                |
| KT#                                                                   |    |                                                                     |
| Ctrl+F6 to exit CLI focus                                             | Co | Success rate is 80 percent (4/5), round-trip min/avg/max = 0/0/1 ms |
|                                                                       |    |                                                                     |
|                                                                       |    | S1#                                                                 |

Fuente: elaboración propia

- 2.4. Parte 4: Configurar el protocolo de routing dinámico OSPF
- 2.4.1. Paso 1: Configurar OSPF en el R1

| Tabla 19. Implementaciór | de | <b>OSPF</b> | en R1 |
|--------------------------|----|-------------|-------|
|--------------------------|----|-------------|-------|

| Elemento o tarea                                                              | Especificación                                                                                                    |  |
|-------------------------------------------------------------------------------|----------------------------------------------------------------------------------------------------|--|
| Configurar OSPF<br>área 0<br>Anunciar las redes<br>conectadas<br>directamente | R1(config)#router ospf 72<br>R1(config-router)#net 192.168.21.0 0.0.0.255 area 0<br>R1(config-router)#net 192.168.23.0 0.0.0.255 area 0<br>R1(config-router)#net 192.168.99.0 0.0.0.255 area 0<br>R1(config-router)#net 172.16.1.0 0.0.0.3 area 0 |  |
| Establecer todas las<br>interfaces LAN<br>como pasivas                        | R1(config-router)#passive-interface g0/1<br>R1(config-router)#passive-interface g0/1.21<br>R1(config-router)#passive-interface g0/1.23<br>R1(config-router)#passive-interface g0/1.99                                                             |  |
| Desactive la<br>sumarización<br>automática                                    | No es posible hacer para ospf                                                                                                    |  |

### 2.4.2. Paso 2: Configurar OSPF para el R2

## Tabla 20. Configuración de OSPF en el R2

| Elemento o tarea de<br>configuración | Especificación                                   |  |  |
|--------------------------------------|--------------------------------------------------|--|--|
| Configurar OSPF área 0               | R2(config)#router ospf 72                        |  |  |
|                                      | R2(config-router)#net 10.10.10.10 0.0.0.0 area 0 |  |  |
| Anunciar las redes                   | R2(config-router)#net 172.16.1.0 0.0.0.3 area 0  |  |  |
| conectadas directamente              | R2(config-router)#net 172.16.2.0 0.0.0.3 area 0  |  |  |
|                                      | Nota: G0/0 fue omitido.                          |  |  |
| Establecer la interfaz LAN           | R2(config-router)#passive-interface loopback 0   |  |  |
| (loopback) como pasiva               |                                                  |  |  |
| Desactive la sumarización            | No se puede hacer para este tipo de sistema de   |  |  |
| automática.                          | enrutamiento                                     |  |  |

Fuente: elaboración propia

### 2.4.3. Paso 3: Configurar OSPFv3 en el R2

| Tabla 21. | Configuración | de OSPFv3 | en el R2 |
|-----------|---------------|-----------|----------|
|           | Configuration |           |          |

| Elemento o tarea de configuración | Especificación                    |
|-----------------------------------|-----------------------------------|
|                                   | R2(config)#int s0/0/0             |
|                                   | R2(config-if)#ipv6 ospf 73 area 0 |
|                                   | R2(config-if)#exit                |
| Configurar OSBE ároa 0            | R2(config)#int s0/0/1             |
| Conligural OSPF area 0            | R2(config-if)#ipv6 ospf 73 area 0 |
|                                   | R2(config-if)#exit                |
|                                   | R2(config)#int g0/0               |
|                                   | R2(config-if)#ipv6 ospf 73 area 0 |

| Anunciar redes IPv4 conectadas                                         | No se puede hacer para las redes IPv4                                                |
|------------------------------------------------------------------------|--------------------------------------------------------------------------------------|
| directamente                                                           | conectadas directamente en esta red                                                  |
| Establecer todas las interfaces de LAN<br>IPv4 (Loopback) como pasivas | No se puede hacer en IPv6, la<br>loopback no tiene direcciones bajo<br>IPv6.         |
| Desactive la sumarización automática.                                  | En este protocolo eso no se hace, se<br>coloca la wildcard y en IPv6 no se<br>puede. |

2.4.4. Paso 4: Verificar la información de OSPF

Verifique que OSPF esté funcionando como se espera. Introduzca el comando de CLI adecuado para obtener la siguiente información

Tabla 22. información de la OSPF

| Pregunta                            | Respuesta              |  |
|-------------------------------------|------------------------|--|
| ¿Con qué comando se muestran la ID  |                        |  |
| del proceso OSPF, la ID del         | R2#show ip protocols   |  |
| router, las redes de routing y las  | R2#show ip route ospf  |  |
| interfaces pasivas configuradas     | R2#show running-config |  |
| en un router?                       |                        |  |
| ¿Qué comando muestra solo las rutas | show in route ospf     |  |
| OSPF?                               |                        |  |
| ¿Qué comando muestra la sección de  |                        |  |
| OSPF de la configuración            | Show running-config    |  |
| en ejecución?                       |                        |  |

Fuente: elaboración propia

Figura 9. información de OSPF

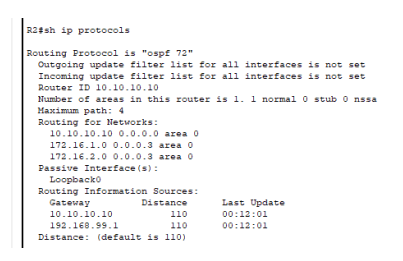

| R2# | show ip route o | ospi     |     |             |           |            |
|-----|-----------------|----------|-----|-------------|-----------|------------|
| 0   | 192.168.21.0    | [110/65] | via | 172.16.1.1, | 00:12:31, | Serial0/0/ |
| 0   | 192.168.23.0    | [110/65] | via | 172.16.1.1, | 00:12:31, | Serial0/0/ |
| 0   | 192.168.99.0    | [110/65] | via | 172.16.1.1, | 00:12:31, | Serial0/0/ |
| 0   | 192.168.99.0    | [110/65] | via | 1/2.16.1.1, | 00:12:31, | Serial0/   |
| D2# |                 |          |     |             |           |            |

Fuente: elaboración propia

### 2.5. Parte 5: Implementar DHCP y NAT para IPv4

2.5.1. Paso 1: Configurar el R1 como servidor de DHCP para las VLAN 21 y 23

| Tabla 23. Configuración del R1 como | servidor de DHCP para VLAN 21 - 23 |
|-------------------------------------|------------------------------------|
|-------------------------------------|------------------------------------|

| Elemento o tarea de      | Especificación                                     |  |  |
|--------------------------|----------------------------------------------------|--|--|
| configuración            | Especificación                                     |  |  |
| Reservar las primeras    |                                                    |  |  |
| 20 direcciones IP en la  | R1(config)#ip dhcp excluded-address 192.168.21.1   |  |  |
| VLAN 21 para             | 192.168.21.20                                      |  |  |
| configuraciones          |                                                    |  |  |
| estáticas                |                                                    |  |  |
| Reservar las primeras    |                                                    |  |  |
| 20 direcciones IP en     | R1(config)#in dbcp excluded-address 192 168 23 1   |  |  |
| la VLAN 23 para          | 192.168.23.20                                      |  |  |
| configuraciones          |                                                    |  |  |
| estáticas                |                                                    |  |  |
|                          | R1(config)#ip dhcp pool ACCT                       |  |  |
| Crear un pool de         | R1(dhcp-config)#network 192.168.21.0 255.255.255.0 |  |  |
| DHCP para la VLAN<br>21. | R1(dhcp-config)#domain-name ccna-sa.com            |  |  |
|                          | R1(dhcp-config)#dns-server 10.10.10.10             |  |  |
|                          | R1(dhcp-config)#default-router 192.168.21.1        |  |  |
|                          | R1(dhcp-config)#exit                               |  |  |

|                   | R1(config)#ip dhcp pool ENGNR                      |
|-------------------|----------------------------------------------------|
| Crear un pool de  | R1(dhcp-config)#network 192.168.23.0 255.255.255.0 |
| DHCP para la VLAN | R1(dhcp-config)#dns-server 10.10.10.10             |
| 23                | R1(dhcp-config)#domain-name ccna-sa.com            |
|                   | R1(dhcp-config)#default-router 192.168.23.1        |

# 2.5.2. Paso 2: Configurar la NAT estática y dinámica en el R2

| Elemento o tarea                                                 | Especificación                                     |  |
|------------------------------------------------------------------|----------------------------------------------------|--|
| de configuración                                                 |                                                    |  |
| Crear una base de                                                | R2(config)#username webuser privilege 15 password  |  |
| datos local con una                                              | cisco12345                                         |  |
| cuenta de usuario                                                |                                                    |  |
| Habilitar el servicio                                            | P2(config)#in http server                          |  |
| del servidor HTTP                                                |                                                    |  |
| Configurar el                                                    |                                                    |  |
| servidor HTTP para                                               |                                                    |  |
| utilizar la base de                                              | Esta acción no es posible                          |  |
| datos local para la                                              |                                                    |  |
| autenticación                                                    |                                                    |  |
| Crear una NAT                                                    | R2(config)#ip pat inside source static 10 10 10 10 |  |
| estática al servidor                                             | 200 165 200 237                                    |  |
| web.                                                             | 203.103.200.237                                    |  |
| Asignar la interfaz<br>interna y externa<br>para la NAT estática | R2(config)#interface g0/0                          |  |
|                                                                  | R2(config-if)#ip nat outside                       |  |
|                                                                  | R2(config-if)#int S0/0/0                           |  |
|                                                                  | R2(config-if)#ip nat inside                        |  |

## Tabla 24. Configuración de la NAT estática y dinámica

|                       | R2(config-if)#int s0/0/1                               |
|-----------------------|--------------------------------------------------------|
|                       | R2(config-if)#ip nat inside                            |
|                       | R2(config-if)#int lo 0                                 |
|                       | R2(config-if)#ip nat inside                            |
| Configurar la NAT     | R2(config)#access-list 1 permit 192.168.21.0 0.0.0.255 |
| dinámica dentro de    | R2(config)#access-list 1 permit 192.168.23.0 0.0.0.255 |
| una ACL privada       | R2(config)#access-list 1 permit 192.168.0.0 0.0.7.255  |
| Defina el pool de     | R2(config)#ip pat pool INTERNET 209 165 200 225        |
| direcciones IP        |                                                        |
| públicas utilizables. | 209.165.200.228 netmask 255.255.255.248                |
| Definir la traducción | P2(config)#in pat incide course list 1 peel INTERNET   |
| de NAT dinámica       | R2(coming)#ip that inside source list 1 poor in TERNET |

### 2.5.3. Paso 3: Verificar el protocolo DHCP y la NAT estática

Utilice las siguientes tareas para verificar que las configuraciones de DHCP y NAT estática funcionen de forma correcta. Quizá sea necesario deshabilitar el firewall de las computadoras para que los pings se realicen correctamente.

| Prueba                                              | Resultados                                   |
|-----------------------------------------------------|----------------------------------------------|
|                                                     | C:\>ping 192.168.21.22                       |
| Verificar que la BC A baya                          | Pinging 192.168.21.22 with 32 bytes of data: |
| adquirido información de IP del<br>servidor de DHCP | Reply from 192.168.21.22: bytes=32           |
|                                                     | time<1ms TTL=128                             |
|                                                     | Reply from 192.168.21.22: bytes=32           |
|                                                     | time<1ms TTL=128                             |

Tabla 25. Verificación del protocolo DHCP y la NAT estática

|                                   | Reply from 192.168.21.22: bytes=32             |
|-----------------------------------|------------------------------------------------|
|                                   | time<1ms TTL=128                               |
|                                   | Reply from 192.168.21.22: bytes=32             |
|                                   | time<1ms TTL=128                               |
|                                   | Ping statistics for 192.168.21.22:             |
|                                   | Packets: Sent = 4, Received = 4, Lost = $0$    |
|                                   | (0% loss),                                     |
|                                   | Approximate round trip times in milli-seconds: |
|                                   | Minimum = 0ms, Maximum = 0ms, Average          |
|                                   | = 0ms                                          |
| Verificar que la PC-C haya        |                                                |
| adquirido información de IP del   | Diríjase a las dos imágenes siguientes         |
| servidor de DHCP                  |                                                |
|                                   | Packet Tracer PC Command Line 1.0              |
|                                   | C:\>ping 192.168.21.21                         |
|                                   | Pinging 192.168.21.21 with 32 bytes of data:   |
|                                   | Reply from 192.168.21.21: bytes=32             |
|                                   | time<1ms TTL=128                               |
| Verificar que la PC-A pueda       | Reply from 192.168.21.21: bytes=32             |
| bacer ping a la PC-C              | time<1ms TTL=128                               |
| Nota: Ouizá sea necesario         | Reply from 192.168.21.21: bytes=32             |
| deshabilitar el firewall de la PC | time<1ms TTL=128                               |
|                                   | Reply from 192.168.21.21: bytes=32             |
|                                   | time<1ms TTL=128                               |
|                                   | Ping statistics for 192.168.21.21:             |
|                                   | Packets: Sent = 4, Received = 4, Lost = $0$    |
|                                   | (0% loss),                                     |
|                                   | Approximate round trip times in milli-seconds: |

|                                  | Minimum = 0ms, Maximum = 0ms, Average       |
|----------------------------------|---------------------------------------------|
|                                  | = 0ms                                       |
| Utilizar un navegador web en la  |                                             |
| computadora de Internet para     |                                             |
| acceder al servidor web          | Solo se puede con la siguiente dirección IP |
| (209.165.200.229) Iniciar sesión |                                             |
| con el nombre de usuario         | 11(p.//209.165.200.236                      |
| webuser y la contraseña          |                                             |
| cisco12345                       |                                             |

Figura 10. Configuración DHCP en el PCA

| PC-A        |            |               |                            |               |     | - |   |
|-------------|------------|---------------|----------------------------|---------------|-----|---|---|
| Physical    | Config     | Desktop       | Programming                | Attributes    |     |   |   |
| P Configura | ation      |               |                            |               |     |   | X |
| nterface    | 1          | FastEthernet0 |                            |               |     |   |   |
| IP Configu  | uration    |               |                            |               |     |   |   |
|             | •          |               | Static                     |               |     |   |   |
| IPv4 Add    | ress       |               | 192.168.                   | 21.21         |     |   |   |
| Subnet M    | lask       |               | 255.255.                   | 255.0         |     |   |   |
| Default G   | ateway     |               | 192.168.                   | 21.1          |     |   |   |
| DNS Serv    | /er        |               | 10.10.10                   | .10           |     |   |   |
| IPv6 Conf   | figuration |               |                            |               |     |   |   |
|             | matic      |               | <ul> <li>Static</li> </ul> |               |     |   |   |
| IPv6 Add    | iress      |               |                            |               |     | 1 |   |
| Link Loca   | I Address  |               | FE80::2D                   | 0:97FF:FE48:D | 727 |   |   |
| Default G   | ateway     |               |                            |               |     |   |   |

### Figura 11. Configuración DHCP en el PCC

| Physical Config Desktor       | Programming Attributes     |   |
|-------------------------------|----------------------------|---|
|                               |                            |   |
| IP Configuration              |                            |   |
| Interface FastEtherne         | tO                         |   |
| IP Configuration              |                            |   |
| O DHCP                        | Static                     |   |
| IPv4 Address                  | 192.168.23.21              |   |
| Subnet Mask                   | 255.255.255.0              |   |
| Default Gateway               | 192.168.23.1               |   |
| DNS Server                    | 10.10.10                   |   |
| IPv6 Configuration            |                            |   |
| <ul> <li>Automatic</li> </ul> | <ul> <li>Static</li> </ul> |   |
| IPv6 Address                  |                            | 1 |
| Link Local Address            | FE80::205:5EFF:FE2A:3A60   |   |
| Default Catavas               |                            |   |

Fuente: elaboración propia

Figura 12. Comando ping entre los dos computadores

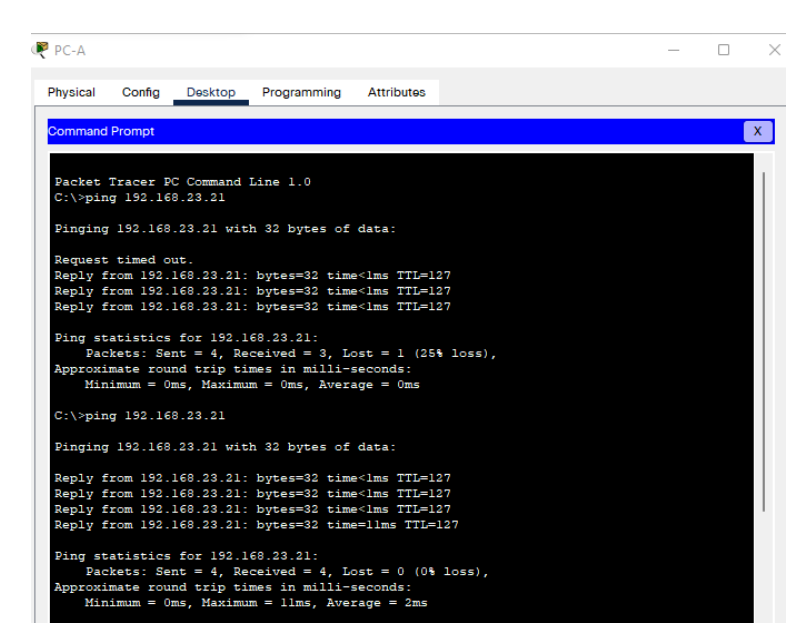

Fuente: elaboración propia

### Figura 13. Servidor WEB

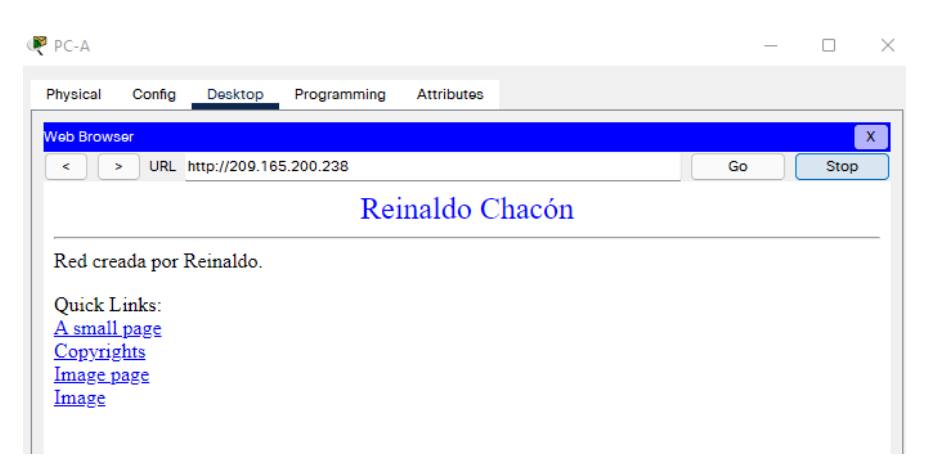

Fuente: elaboración propia

# 2.6. Parte 6: Configurar NTP

#### Tabla 26. NTP

| Elemento o tarea de configuración    | Especificación                      |
|--------------------------------------|-------------------------------------|
| Ajuste la fecha y hora en R2.        | R2#clock set 09:00:00 05 march 2016 |
| Configure R2 como un maestro NTP.    | R2(config)#ntp master 5             |
| Configurar R1 como un cliente NTP.   | R1(config)#ntp server 172.16.1.2    |
| Configure R1 para actualizaciones de | R1(config)#ntp update-calendar      |
| calendario periódicas con hora NTP.  | R1(config)#exit                     |
| Verifique la configuración de NTP en | R1#sh clock                         |
| R1.                                  |                                     |

Figura 14. NTP en el R1 y el R2

```
R2#show clock
12:25:34.458 UTC Sat Mar 5 2016
R2#
```

Rl>en Password: Rl‡sh clock 12:26:22.766 UTC Sat Mar 5 2016 Rl‡

Ctrl+F6 to exit CLI focus

Ctrl+F6 to exit CLI focus

Fuente: elaboración propia

2.7. Parte 7: Configurar y verificar las listas de control de acceso (ACL)

2.7.1. Paso 1: Restringir el acceso a las líneas VTY en el R2

Tabla 27. Restricción del acceso a las líneas VTY

| Elemento o tarea de<br>configuración                                                                                  | Especificación                                                                                                    |
|----------------------------------------------------------------------------------------------------|----------------------------------------------------------------------------------------------------|
| Configurar una lista de<br>acceso con nombre para<br>permitir que solo R1<br>establezca una conexión<br>Telnet con R2 | R1(config)#ip access-list standard ADMIN-MGT<br>R2(config-std-nacl)#permit host 172.16.1.1<br>R2(config-std-nacl)#deny any<br>R2(config-std-nacl)#exit |
| Aplicar la ACL con nombre<br>a las líneas VTY                                                                         | R2(config)#line vty 0 4                                                                                                    |
| Permitir acceso por Telnet a las líneas de VTY                                                                        | R2(config-line)#ip access-class ADMIN-MGT in R2(config-line)#transport input telnet                                                                    |
| Verificar que la ACL<br>funcione como se espera                                                                       | R1#telnet 172.16.1.2                                                                                                    |

Figura 15. Acceso R2 desde el R1

```
Rl#telnet 172.16.1.2
Trying 172.16.1.2 ...Opense prohibe el acceso no autorizado Reinaldo
User Access Verification
Password:
R2>en
Password:
R2#exit
[Connection to 172.16.1.2 closed by foreign host]
```

Fuente: elaboración propia

2.7.2. Paso 2: Introducir el comando de CLI adecuado que se necesita para mostrar lo siguiente

| Descripción del comando     | Entrada del estudiante (comando)        |  |
|-----------------------------|-----------------------------------------|--|
|                             | R2#show access-lists                    |  |
|                             | Standard IP access list 1               |  |
| Mostrar las coincidoncias   | 10 permit 192.168.21.0 0.0.0.255 (16    |  |
| rocibidas por una lista do  | match(es))                              |  |
|                             | 20 permit 192.168.23.0 0.0.0.255        |  |
|                             | 30 permit 192.168.4.0 0.0.0.255         |  |
| que se restableció          | Standard IP access list ADMIN-MGT       |  |
|                             | 10 permit host 172.16.1.1 (4 match(es)) |  |
|                             | 20 deny any                             |  |
| Restablecer los contadores  | R2#clear in access-list counters        |  |
| de una lista de acceso      |                                         |  |
| ¿Qué comando se usa para    | R2#show run                             |  |
| mostrar qué ACL se aplica a |                                         |  |

| Tabla 28   | Sintavia | nara | información | do | lo. | rod |
|------------|----------|------|-------------|----|-----|-----|
| 1 abia 20. | Siniaris | para | intornacior | ue | ıa  | IEU |

| una interfaz y la dirección |                                  |  |  |
|-----------------------------|----------------------------------|--|--|
| en que se aplica?           |                                  |  |  |
| ¿Con qué comando se         |                                  |  |  |
| muestran las traducciones   | R2#show Access-lists             |  |  |
| NAT?                        |                                  |  |  |
| ¿Qué comando se utiliza     |                                  |  |  |
| para eliminar las           | P2#cloar in access list counters |  |  |
| traducciones de NAT         | 12#clear ip access-list counters |  |  |
| dinámicas?                  |                                  |  |  |

Figura 16. show access-lists

R2#show aCcess-lists Standard IP access list 1 10 permit 192.168.21.0 0.0.0.255 (16 match(es)) 20 permit 192.168.23.0 0.0.0.255 30 permit 192.168.4.0 0.0.0.255 Standard IP access list ADMIN-MGT 10 permit host 172.16.1.1 (4 match(es)) 20 deny any

```
P R2
         Config CLI Attributes
Physical
                                     IOS Command Line
  shutdown
 interface Serial0/0/0
  description coneccion a Rl
  ip address 172.16.1.2 255.255.255.252
  ip nat inside
  ipv6 address 2001:DB8:ACAD:1::2/64
  ipv6 ospf 73 area 0
 interface Serial0/0/1
  description coneccion a R3
  ip address 172.16.2.2 255.255.255.252
  ip nat inside
  ipv6 address 2001:DB8:ACAD:2::2/64
  ipv6 ospf 73 area 0
  clock rate 128000
 interface Vlanl
  no ip address
  shutdown
 router ospf 72
  log-adjacency-changes
  passive-interface Loopback0
  network 10.10.10.10 0.0.0.0 area 0
  network 172.16.1.0 0.0.0.3 area 0
  network 172.16.2.0 0.0.0.3 area 0
 ipv6 router ospf 8
  log-adjacency-changes
 ipv6 router ospf 73
  log-adjacency-changes
    -More-
```

Figura 18. show ip nat translations

```
      R2#show ip nat translations

      Pro Inside global Inside local Outside local Outside global

      --- 209.165.200.237 10.10.10.10 --- ---

      tcp 209.165.200.233:1025192.168.21.21:1025 209.165.200.238:80 209.165.200.238:80

      tcp 209.165.200.233:1026192.168.21.21:1026 209.165.200.238:80 209.165.200.238:80

      tcp 209.165.200.233:1027192.168.21.21:1027 209.165.200.238:80 209.165.200.238:80

      tcp 209.165.200.233:1028192.168.21.21:1028 209.165.200.238:80 209.165.200.238:80

      tcp 209.165.200.233:1028192.168.21.21:1028 209.165.200.238:80 209.165.200.238:80

      tcp 209.165.200.233:1028192.168.21.21:1028 209.165.200.238:80 209.165.200.238:80

      R2#
```

Fuente: elaboración propia

. ....

- . --

#### CONCLUSIONES

Tras evaluar cada uno de los contenidos aquí empleados se infiere que los sistemas de redes continúan evolucionando en complejidad es por tanto que es necesario estar actualizado con la implementación de todos y cada uno de los protocolos que aquí se mencionan. Cada uno de estos permite hacer que los ordenadores se puedan comunicar de una manera eficiente, así como el enrutamiento que se realizó para cada uno de los dos escenarios propuestos, cuando se realiza una excelente implementación se tendrá como ventaja ahorro de tiempo a novel empresarial y organizacional. Es claro que en todo el documento las implementaciones aquí realizadas cumplen a cabalidad con cada uno de los requerimientos ya que se puede evidenciar el correcto funcionamiento en cada uno de los dos escenarios propuestos.

### BIBLIOGRAFÍA

Al-Ani, D. R., & Al-Ani, A. R. (2018). The Performance of IPv4 and IPv6 in Terms of Routing Protocols using GNS 3 Simulator. Procedia Computer Science, 130, 1051– 1056. doi:10.1016/j.procs.2018.04.147

BAREÑO, Gutiérrez, R., Sevillano, A. M. L., Díaz-Piraquive, F. N., & González-Crespo, R. (2021, July). Analysis of WEB Browsers of HSTS Security Under the MITM Management Environment. In International Conference on Knowledge Management in Organizations (pp. 331-344). Springer, Cham

BAREÑO Gutiérrez, R. (2013). Elaboración de un estado de arte sobre el protocolo IPV6; y su implementación sobre protocolos de enrutamiento dinámico como RIPNG, EIGRP y OSPF basado sobre la plataforma de equipos cisco.

BAREÑO Raúl, G., & Sevillano, A. M. L. (2017). Services cloud under HSTS, Strengths and weakness before an attack of man in the middle MITM. In 2017 Congreso Internacional de Innovacion y Tendencias en Ingenieria (CONIITI) (pp. 1-5). IEEE

Carpenter, M. (2003). The stock market and innovative capability in the New Economy: the optical networking industry. Industrial and Corporate Change, 12(5), 963–1034. doi:10.1093/icc/12.5.963

DiCerbo, K. E. (2009). Hands-On Instruction in the Cisco Networking Academy. 2009 Fifth International Conference on Networking and Services. doi:10.1109/icns.2009.23

53

Dennis, A., Cakir, H., Korkmaz, A., Duffy, T., Bichelmeyer, B., & Bunnage, J. (2006). Student Achievement in the Cisco Networking Academy: Performance in the CCNA1 Course. Proceedings of the 39th Annual Hawaii International Conference on System Sciences (HICSS'06). doi:10.1109/hicss.2006.442

Gutiérrez, R. B., Núñez, W. N., Urrea, S. C., Osorio, H. S., & Acosta, N. D. (2016). Revisión de la seguridad en la implementación de servicios sobre IPv6. Inge Cuc, 12(1), 86-93.

Qiao, X., Wang, H., Tan, W., Vasilakos, A. V., Chen, J., & Blake, M. B. (2019). A survey of applications research on content-centric networking. China Communications, 16(9), 122–140. doi:10.23919/jcc.2019.09.009

Manzoor, A., Hussain, M., & Mehrban, S. (2020). Performance Analysis and Route Optimization: Redistribution between EIGRP, OSPF & BGP Routing Protocols. Computer Standards & Interfaces, 68, 103391. doi: 10.1016/j.csi.2019.103391

Moss, N., & Smith, A. (2010). Large Scale Delivery of Cisco Networking Academy Program by Blended Distance Learning. 2010 Sixth International Conference on Networking and Services. doi:10.1109/icns.2010.52

MOJICA S. Felipe, Andrés, L. V. S., & Raúl, B. G. (2019, October). Risks Found in Electronic Payment Cards on Integrated Public Transport System Applying the ISO 27005 Standard. Case Study Sitp DC Colombia. In 2019 Congreso Internacional de Innovación y Tendencias en Ingenieria (CONIITI) (pp. 1-6). IEEE.

Riley, C., Flannagan, M. E., Fuller, R., Khan, U., Lawson, W. A., O'Brien, K., & Walshaw, M. (2003). Cisco Technologies, Routers, and Switches. The Best Damn Cisco Internetworking Book Period, 1–89. doi:10.1016/b978-193183691-3/50018-3

Sarala, S., & Krishnamoorthi, K. (2020). Enhanced packet routing queuing model in optical burst switching network using queue-based dynamic optical route scheduling. Microprocessors and Microsystems, 79, 103296. doi: 10.1016/j.micpro.2020.103296

Tse, E. S. H. (2005). Switch fabric design for high performance IP routers: A survey. Journal of Systems Architecture, 51(10-11), 571–601. doi: 10.1016/j.sysarc.2004.12.005

Žarković, S. D., Shayesteh, E., & Hilber, P. (2021). Integrated reliability centered distribution system planning — Cable routing and switch placement. Energy Reports, 7, 3099–3115. doi: 10.1016/j.egyr.2021.05.045